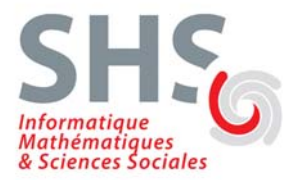

# TP sur IP

L'objectif de ce premier TP est de vous montrer comment les données circulent dans un réseau, comment elles sont représentées, empilées/dépilées par la pile TCP/IP. Accessoirement vous verrez comment configurer une interface réseau sous Linux.

Pour réaliser ce TP, vous utiliserez Marionnet (http://www.marionnet.org). Cet excellent logiciel, conçu par Jean-Vincent Loddo de l'Université Paris 13, est un « laboratoire de réseau virtuel » qui permet d'utiliser un seul ordinateur pour simuler un réseau complet intégrant des hubs virtuels, des switches, des routeurs, des câbles et de nombreux ordinateurs.

## Préambule

### Adresses MAC, adresses IP, système DNS

- En TCP/IP, chaque machine du réseau est identifiée par une adresse codée sur 32 bits (4 octets en notation décimale pointée), son adresse IP Exemple : 192.168.20.25
- Chaque carte réseau dispose d'une adresse codée sur 48 bits (6 octets en notation hexadécimale), son adresse MAC.
   Exemple : 00:11:11:80:FB:3C

Les machines utilisent leurs adresses IP pour communiquer entre elles, mais au niveau du réseau physique sous-jacent (Ethernet dans notre cas), c'est l'adresse MAC qui est utilisée dans les trames échangées.

Un protocole, le protocole ARP ou *Address Resolution Protocol*, permet de faire la correspondance entre les deux adresses (son fonctionnement sera détaillé dans les prochaines séances).

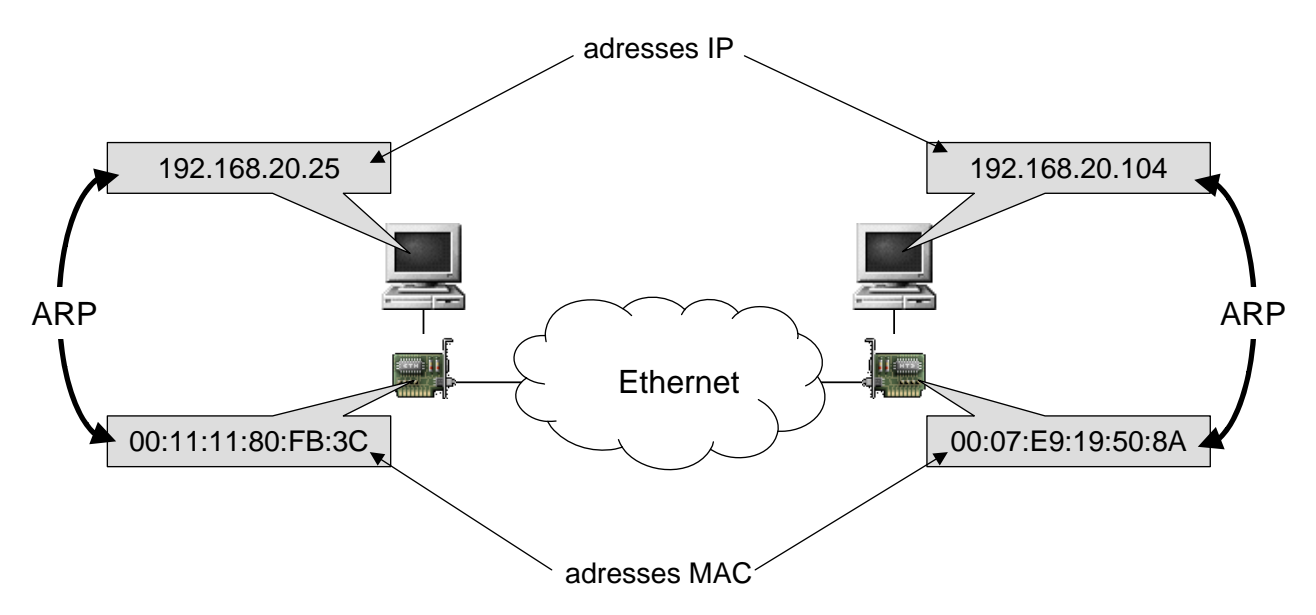

Chaque machine possède donc une adresse IP qui lui est propre. Cependant, il est plus commode pour les utilisateurs de travailler avec des noms symboliques plutôt qu'avec des adresses numériques. Un mécanisme présent dans TCP/IP, le **système DNS** (*Domain Name System*), permet d'associer des noms en langage courant aux adresses IP (exemple : prevert.upmf-grenoble.fr  $\Leftrightarrow$  195.221.42.159).

#### Le protocole ICMP

Le protocole ICMP (*Internet Control Message Protocol*) permet de gérer des problèmes au niveau de la couche IP. Il fournit des messages de contrôle pour indiquer les erreurs pendant la transmission du datagramme IP.

La commande ping utilise principalement deux types de messages du protocole ICMP pour informer l'utilisateur sur les conditions de transmissions :

- La machine distante est-elle active ou inactive.
- Le temps de propagation en boucle (*round-trip delay*) lors de la communication avec la machine distante.
- Les pertes de paquets pendant la communication.

Il existe 18 types de messages ICMP. Les deux types de messages employés par la commande ping sont :

- Le type 8 (echo request) est émis vers la machine distante.
- Le type 0 (echo reply) est émis par la machine distante en réponse.

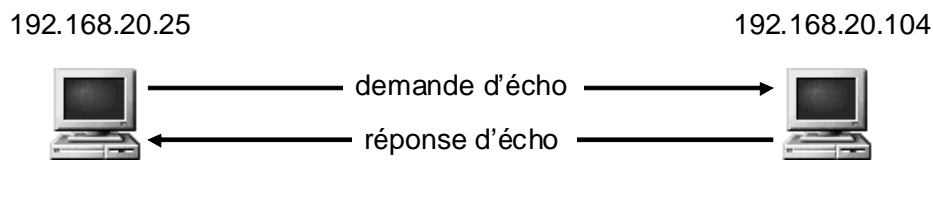

protocole ICMP

### Le protocole HTTP

Le protocole HTTP (*HyperText Transfer Protocol*) est le protocole le plus utilisé sur Internet depuis 1990. Il permet un transfert de fichiers (essentiellement au format HTML) localisés grâce à une chaîne de caractères appelée URL entre un navigateur (le client) et un serveur Web.

- Le navigateur effectue une **requête HTTP** (par exemple obtenir la page référencée par l'adresse http://www.mon-site.com/page.html)
- Le serveur traite la requête puis envoie une **réponse HTTP** (par exemple le code HTML du fichier page.html)

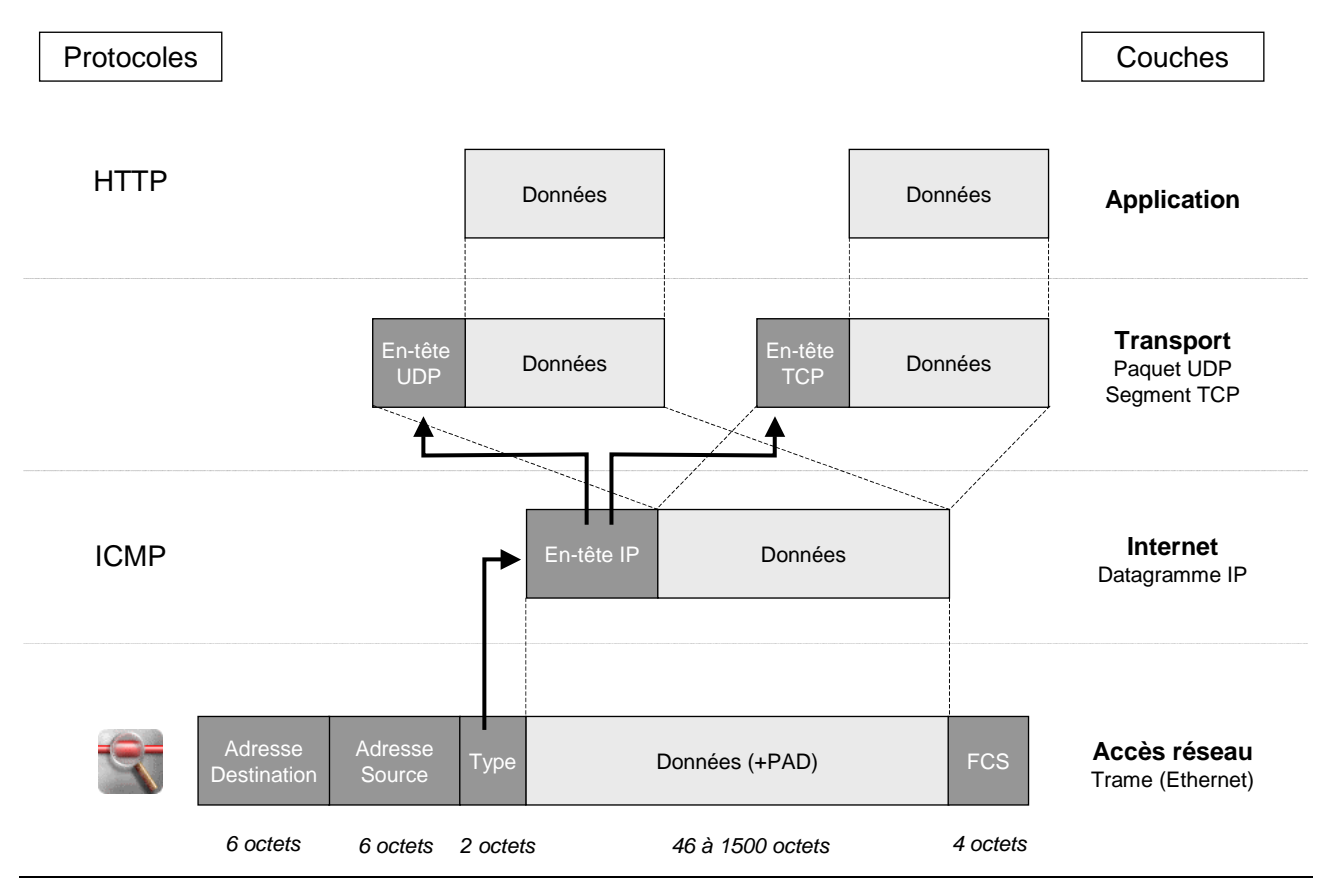

TP sur IP – Licence MIASS – 2013/2014 – Christian Bulfone

# Câblage et configuration du réseau

- 1) Copier sur votre bureau le projet nommé TP-reseau-1.mar qui se trouve dans /media/commun/LiMass/TPReseaux.
- 2) Lancer Marionnet : cliquez sur le bouton du haut du panel de gauche, et saisissez les premières lettres du mot « Marionnet ». Cliquez sur l'icône correspondante.

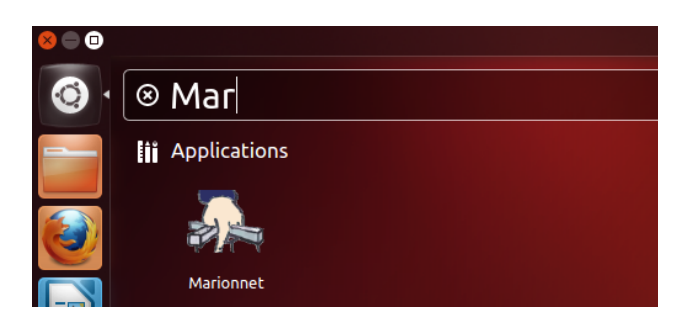

Allez dans le menu Projet > Ouvrir, puis sélectionnez le projet que vous venez de copier. Vous devriez vous retrouver avec 3 machines nommées m10, m11 et m12 et un équipement nommé G1.

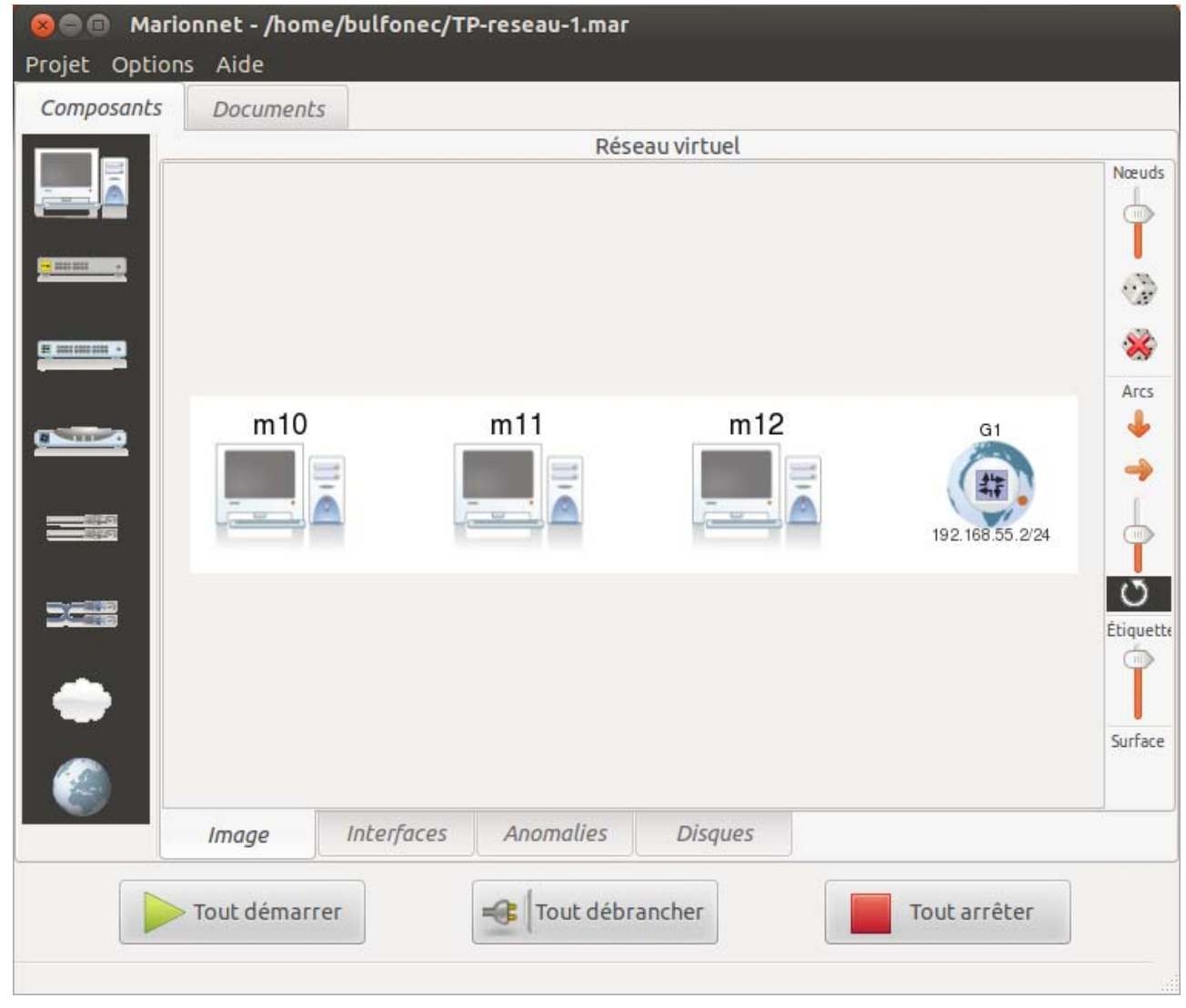

3) Démarrez les hôtes *m10*, *m11*, et connectez-vous sur chacun d'entre eux en tant que « root », mot de passe « root ».

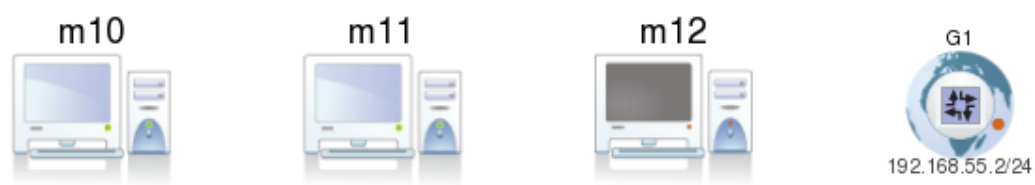

- 4) A l'aide de la commande ifconfig sur chacun des deux hôtes, trouvez et notez :
  - l'adresse Ethernet de la carte réseau,
  - l'adresse IP

| Respectez la syntaxe de la commande : if config $\neq$ if | config |
|-----------------------------------------------------------|--------|
|                                                           |        |

5) Reliez les hôtes *m10* et *m11* à l'aide d'un **câble droit**. Depuis *m10*, testez la connectivité réseau en tapant la commande ping *adresse\_IP\_m11* (faites CTRL-C pour arrêter la commande). Que constatez-vous ?

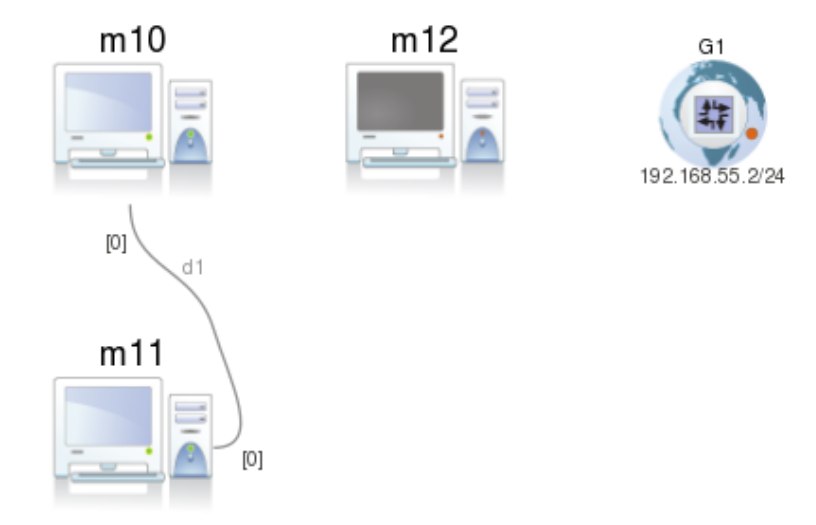

- 6) Remplacez le câble droit par un **câble croisé**, et refaites le test de connectivité. Que constatezvous à présent ?
- 7) Supprimez le câble croisé entre *m10* et *m11*, et ajoutez un **concentrateur** (hub) *H1*. Reliez par des câbles droits les 3 hôtes à *H1*.

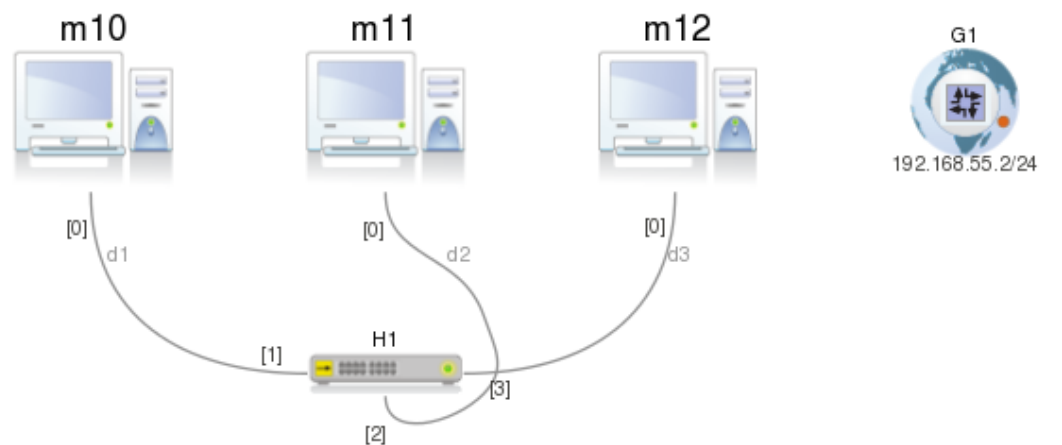

8) Démarrez *m12* (connectez-vous en tant que « root » et notez son adresse IP) et *H1* et testez la connectivité réseau entre *m10*, *m11* et *m12* à l'aide de la commande ping.

- 9) Sur *m12*, lancez l'analyseur de protocoles réseau en tapant la commande wireshark
  - Choisissez le menu Capture/Options
  - Une fenêtre vous permettant de définir les paramètres de la capture apparaît à l'écran :

| 🛞 🗐 🗊 Wireshark: Capture Options (sur m12)       |                                           |  |  |  |  |
|--------------------------------------------------|-------------------------------------------|--|--|--|--|
| Capture                                          |                                           |  |  |  |  |
| Interface: eth0                                  | •                                         |  |  |  |  |
| IP address: 192.168.55.12, fe80::4:6ff:fe27:947f |                                           |  |  |  |  |
| Link-layer header type: Ethernet                 | <b>\$</b>                                 |  |  |  |  |
| Capture packets in promiscuous mode              |                                           |  |  |  |  |
| □ Limit each packet to 68                        |                                           |  |  |  |  |
| Capture Filter: not ip host 172.23.0.254         |                                           |  |  |  |  |
| Capture File(s)                                  | Display Options                           |  |  |  |  |
| File: Browse                                     | ☑ Update list of packets in real time     |  |  |  |  |
| Use <u>multiple files</u>                        |                                           |  |  |  |  |
| □ Next file every 1                              | Automatic scrolling in live capture       |  |  |  |  |
| □ Next file every 1 🙀 minute(s) 🗘                | ☑ <u>H</u> ide capture info dialog        |  |  |  |  |
| ☑ Ring buffer with 2                             |                                           |  |  |  |  |
| Stop capture after 1                             | Name Resolution                           |  |  |  |  |
| Stop Capture                                     | ☑ Enable MAC name resolution              |  |  |  |  |
| after                                            |                                           |  |  |  |  |
| 🗆 after 🚺 📩 megabyte(s) 🗍                        |                                           |  |  |  |  |
| after                                            | ☑ Enable <u>transport</u> name resolution |  |  |  |  |
| <u>H</u> elp                                     | <u>C</u> ancel <u>S</u> tart              |  |  |  |  |

- Démarrez la capture en cliquant sur le bouton « Start »
- 10) Depuis l'hôte m10, faites un ping sur m11. Vous devriez voir s'afficher dans la fenêtre de Wireshark les trames capturées. Arrêtez le ping sur m10 puis la capture en cliquant sur la 4<sup>e</sup> icône en partant de la gauche dans la barre d'outils. Parcourez les trames que vous avez capturées et explorez leurs différents champs décodés.

L'interface du logiciel Wireshark est découpée en 3 parties.

- La partie supérieure **①** contient la liste des paquets capturés disponibles avec un affichage synthétique du contenu de chaque paquet
- La partie centrale **2** contient le décodage exact du paquet actuellement sélectionné dans la liste. Ce décodage permet de visualiser les champs des entêtes des protocoles ainsi que l'imbriquation des différentes couches de protocoles connus.
- La partie inférieure **3** contient le paquet (le début s'il est trop gros) affiché en hexadécimal et en ASCII.
- La zone de saisie ④ permet de définir un filtre d'affichage des paquets capturés

| 000                                                                                                    | 🛞 😑 🗊 eth0: Capturing - Wireshark (sur m12) |                         |                         |                                       |  |  |  |  |
|----------------------------------------------------------------------------------------------------|---------------------------------------------|-------------------------|-------------------------|---------------------------------------|--|--|--|--|
| <u>File Edit View Go Capture Analyze Statistics H</u> elp                                                              |                                             |                         |                         |                                       |  |  |  |  |
| E M M M M E M X 2 L C 4 + 4 4 7 L E E C 0 0 M M M M M M M                                                              |                                             |                         |                         |                                       |  |  |  |  |
| <u>F</u> ilter:                                                                                                    |                                             | 4                       | ▼ <u>E</u> xpres        | sion <u>C</u> lear <u>A</u> pply      |  |  |  |  |
| No                                                                                                    | Time                                        | Source                  | Destination             | Protocol Info                         |  |  |  |  |
| 18                                                                                                    | 7.070434                                    | 192.168.55.11           | 192.168.55.10           | ICMP ECNO (ping) reply                |  |  |  |  |
| 19                                                                                                    | 8.088337                                    | 192.168.55.10           | 192.168.55.11           | ICMP Echo (ping) request              |  |  |  |  |
| 20                                                                                                    | 8.089127                                    | 192.168.55.11           | 192.168.55.10           | ICMP Echo (ping) reply                |  |  |  |  |
| 21                                                                                                    | 9.094528                                    | 192.168.55.10           | 192.168.55.11           | ICMP Echo (ping) request              |  |  |  |  |
| 22                                                                                                    | 9.095254                                    | 192.168.55.11           | 192.168.55.10           | ICMP Echo (ping) reply                |  |  |  |  |
| 23                                                                                                    | 10.102192                                   | 192.168.55.10           | 192.168.55.11           | ICMP Echo (ping) request              |  |  |  |  |
| 24                                                                                                    | 10.103098                                   | 192.168.55.11           | 192.168.55.10           | ICMP Echo (ping) reply                |  |  |  |  |
| 25                                                                                                    | 11.116601                                   | 192.168.55.10           | 192.168.55.11           | ICMP Echo (ping) request              |  |  |  |  |
| 26                                                                                                    | 11.117596                                   | 192.168.55.11           | 192.168.55.10           | ICMP Echo (ping) reply                |  |  |  |  |
| 27                                                                                                    | 12.122339                                   | 192.168.55.10           | 192.168.55.11           | ICMP Echo (ping) request              |  |  |  |  |
| 28                                                                                                    | 12.123008                                   | 192.168.55.11           | 192.168.55.10           | ICMP Echo (ping) reply                |  |  |  |  |
| 29                                                                                                    | 13.137332                                   | 192.168.55.10           | 192.168.55.11           | ICMP Echo (ping) request              |  |  |  |  |
| 30                                                                                                    | 13.138037                                   | 192.168.55.11           | 192.168.55.10           | ICMP Echo (ping) reply                |  |  |  |  |
| 4                                                                                                    |                                             |                         |                         |                                       |  |  |  |  |
| b Eneme                                                                                                    | 1 (00 hute                                  |                         |                         |                                       |  |  |  |  |
| ▶ Frame 1 (98 bytes on wire, 98 bytes captured)                                                                        |                                             |                         |                         |                                       |  |  |  |  |
| Ether                                                                                                    | net II, Src                                 | : BbnInter_37:41:d3 (02 | 2:04:06:37:41:d3), Dst: | BbnInter_f5:08:84 (02:04:06:f5:08:84) |  |  |  |  |
| Inter                                                                                                    | net Protoco                                 | l, Src: 192.168.55.10 ( | 192.168.55.10), Dst: 1  | 192.168.55.11 (192.168.55.11)         |  |  |  |  |
| ▶ Inter                                                                                                    | net Control                                 | Message Protocol        |                         |                                       |  |  |  |  |
|                                                                                                    |                                             |                         |                         |                                       |  |  |  |  |
| 0000 02                                                                                                    | 2 04 06 f5 0                                | 08 84 02 04 06 37 41 d  | 3 08 00 45 00           |                                       |  |  |  |  |
| 0010 00                                                                                                    | 54 00 00 4                                  | 10 00 40 01 4b 43 c0 a  | 8 37 0a c0 a8 .T@.      | @. КС7 З                              |  |  |  |  |
| 0020 37                                                                                                    | 7 0b 08 00 4                                | 12 el el 0c 00 01 e3 e  | 3 0b 51 f4 d8 7B.       | Q                                     |  |  |  |  |
| 0030 05                                                                                                    | 5 00 08 09 0                                | a Ob Oc Od Oe Of 10 1   | 1 12 13 14 15           |                                       |  |  |  |  |
| eth0: <li>eth0: <li>capture in progress&gt; File: /tmp/etherXXXsLgJPA 33 Packets: 30 Displayed: 30 Marked: 0</li></li> |                                             |                         |                         |                                       |  |  |  |  |

- 11) Remplacez le concentrateur *H1* par un **commutateur** (switch) *S1* et refaites le câblage de *S1* vers *m10*, *m11* et *m12*.
- 12) Relancez une nouvelle capture, puis refaites un ping vers *m11* depuis *m10*. Que constatezvous ?
- 13) A l'aide de la commande ifconfig, attribuez à l'hôte m11 l'adresse IP 192.168.55.111. La syntaxe de la commande est la suivante :
  ifconfig eth0 adresse\_ip netmask 255.255.255.0 up
- 14) Relancez une nouvelle capture, puis depuis m10 faites un ping à destination de l'ancienne adresse de m11. Que constatez-vous ?
- 15) Sur l'hôte m10, configurez l'accès vers les réseaux extérieurs à travers la passerelle G1 avec la commande :
   route add default gw 192.168.55.2
- 16) Remplacez le commutateur *S1* par un concentrateur *H1*, et reliez-le à *m10*, *m11*, *m12* et *G1*. Démarrez *H1* et *G1*.
- 17) Lancez une nouvelle capture. Sur *m10*, ouvrez le navigateur avec la commande firefox, puis tapez l'URL : *http://www.upmf-grenoble.fr* 
  - Arrêtez la capture une fois la page affichée dans le navigateur
  - Analysez le contenu des trames capturées
  - Décodez l'ensemble du dialogue HTTP entre votre navigateur et le serveur Web, en cliquant sur la première trame capturée, puis en sélectionnant le menu « Analyze » puis l'item « Follow TCP Stream »

| Tollow TCP Stream                                                                                                    |                      |
|----------------------------------------------------------------------------------------------------|----------------------|
| Stream Content                                                                                                    |                      |
| GET / HTTP/1.1                                                                                                    | A                    |
| Host: www.upmf-grenoble.fr                                                                                                    |                      |
| Accent: text/bitmlanplication/vitmlaymlanplication/vitice/8 ************************************                                                                                                    |                      |
| Accept: Language: fr, fr-fr; g=0.8, enus; g=0.5, en; g=0.3                                                                                                    |                      |
| Accept-Encoding: gzip, deflate                                                                                                    |                      |
| Accept-Charset: ISO-8859-1,utf-8;q=0.7,*;q=0.7                                                                                                    |                      |
| Keep-Alive: 115                                                                                                    |                      |
| Connection: keep-alive                                                                                                    |                      |
| HTTP/1.1 302 D.plac. Temporairement                                                                                                    |                      |
| Date: Mon, 14 Feb 2011 09:26:24 GMT                                                                                                    |                      |
| Server: Apache/2.2.3 (Unix) PHP/5.2.6 mod_jk/1.2.26                                                                                                    |                      |
| Set-Cookie: JSESSIONID=21A41E92722ED10738CC8BABE17BB8A3; Path=/                                                                                                    |                      |
| Location: http://www.upmi-grenoble.ir/55458523/0/lithepagetiore/&kr=02                                                                                                    |                      |
| Keep-Alive: timeout=5. max=100                                                                                                    |                      |
| Connection: Keep-Alive                                                                                                    |                      |
| Content-Type: text/html;charset=ISO-8859-1                                                                                                    |                      |
| CET (55459522)(A)(fiche pagelibre/(PE-11) HTTD/1 1                                                                                                    |                      |
| Host www undergreenble fr                                                                                                    |                      |
| User-Agent: Mozilla/5.0 (X11; U; Linux i686; fr; rv:1.9.2.8) Gecko/20100723 Ubuntu/10.04 (lucid) Firefox/3.6.8                                                                                                    |                      |
| Accept: text/html,application/xhtml+xml,application/xml;q=0.9,*/*;q=0.8                                                                                                    | Ψ.                   |
| <u>व</u>                                                                                                    | •                    |
| Rechercher         Enregistrer sous         Imprimer         Entire conversation (72665 bytes)         Imprimer         EBCDIC O         Hex December 2000         Hex December 2000         Hex December | ump 🔘 C Arrays 🖲 Raw |
|                                                                                                    | -                    |
| Aid <u>e</u><br>Filter Out This Stream                                                                                                    | Fermer               |